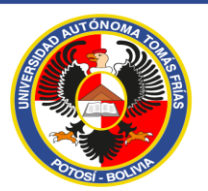

UNIVERSIDAD AUTÓNOMA "TOMÁS FRÍAS"

DEPARTAMENTO DE ADMISIONES Y REGISTROS

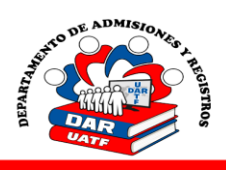

## PROCEDIMIENTO SOLICITUD SUSPENSIÓN Y READMISIÓN

| <ol> <li>Ingrese a su cuenta de estudiante en<br/>el siguiente enlace:<br/><u>https://estudiantes.uatf.edu.bo/login</u></li> <li>Debe usar el RU y la clave de la última<br/>matrícula adquirida.</li> </ol>                                                                                                    |                           |                      | C      estudiantes.uatf.edu.bo/login Universidad autonoma tomas frias     Aqui podra Actualizar su informac     Programacio de n R.U. o Usuario     Contraseña o Clave     2 |                                                                                                    |                                                                                          |                                                                 |
|----------------------------------------------------------------------------------------------------|---------------------------|----------------------|----------------------------------------------------------------------------------------------------|----------------------------------------------------------------------------------------------------|------------------------------------------------------------------------------------------|-----------------------------------------------------------------|
| BIENVENIDO.         GENERAL         Image: PRINCIPAL         Image: PRINCIPAL         Image: BECAS         Image: BECAS                                                                                                    | SUSPENCIONES/READMISIONES | CUAL ESTA REALIZANDO | 3 En la<br>SUSPENSIÓ<br>4 Escriba e<br>y presione SC<br>5 Mostrara<br>abandonados                                                                                            | Opción<br>N/READM<br>I motivo de<br>DLICITAR.<br>a los perio<br>s, presionar                                            | TRAMITE<br>ISIÓN.<br>a la SUSPE<br>iodos acac<br>IMPRIMIR                                | S elija<br>ENSIÓN<br>Iémicos                                    |
| Curran<br>Curran<br>Curran |                           | ST-T                 | <ul> <li>6 Imprimir I<br/>comprar los v<br/>CAJAS y llev<br/>para su acept</li> <li>7 Presenta<br/>Registros co<br/>matrícula para<br/>aceptación.</li> </ul>                | INICIO<br>2023/1<br>as 3 copia<br>alores (tim<br>ar a la Dir<br>tación.<br>ar al <b>Dept</b><br>on la fotoc<br>ra su an | FIN<br>2023/2<br>as, posterio<br>bres) en la s<br>ección de<br>copia de su<br>álisis y p | ormente<br>sección<br>Carrera<br>ones y<br>u última<br>osterior |

**8.-** Se devolverá al estudiante una copia para su constancia y posterior compra de su **MATRICULA DIGITAL**.

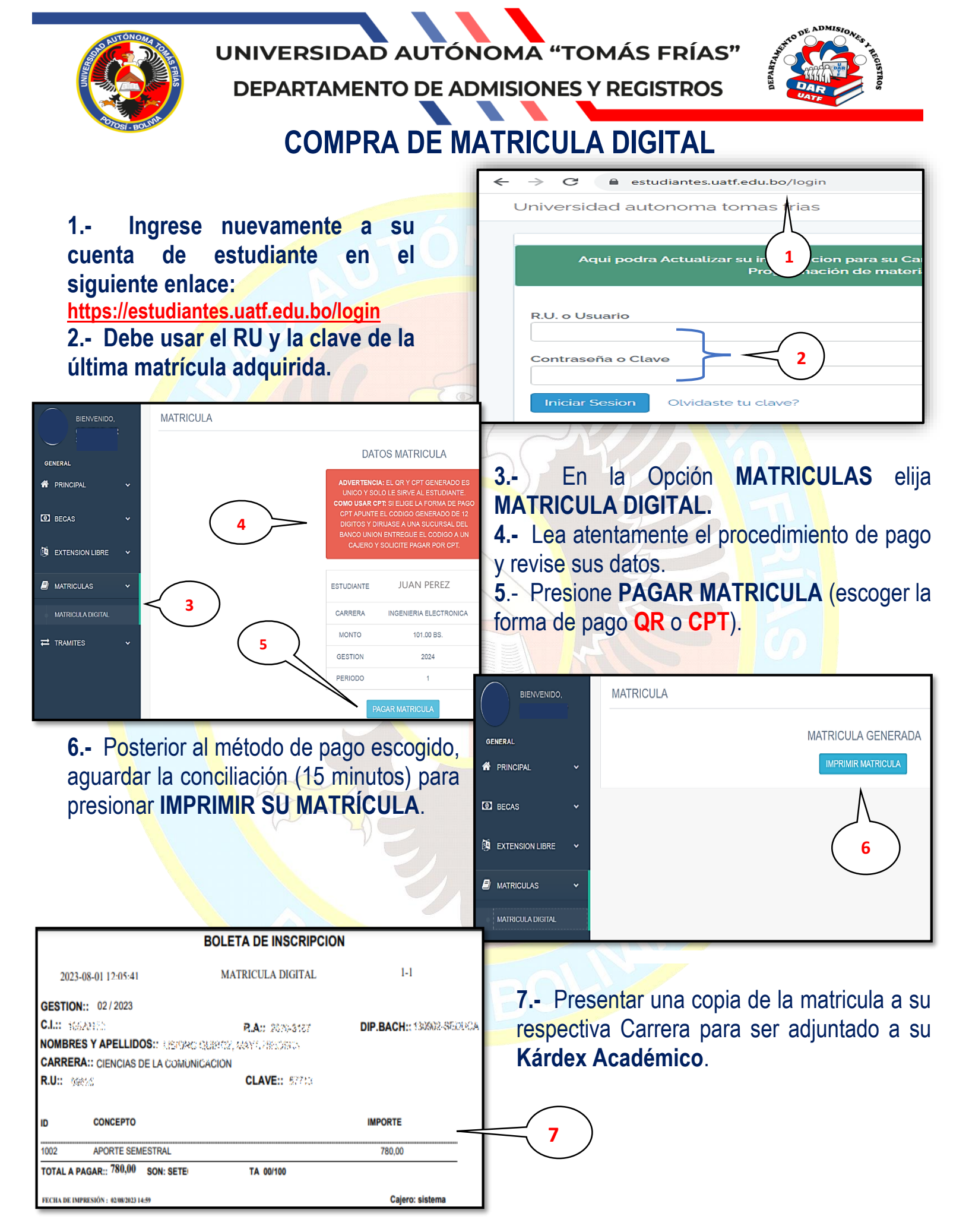